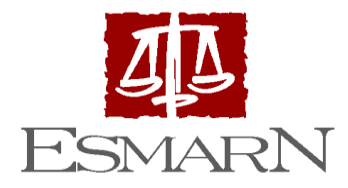

Escola de Magistratura do Rio Grande do Norte Desembargador Desembargador Manoel de Araújo Silva Biblioteca Desembargador José Gomes da Costa

# TUTORIAL DE ACESSO ÀS BIBLIOTECAS DIGITAIS

## **BIBLIOTECA DIGITAL**

- Serviço de consulta a bibliotecas online disponibilizado pela Escola da Magistratura do Rio Grande do Norte a partir da aquisição de três plataformas digitais: Biblioteca Digital ProView, Revista dos Tribunais Online e Minha Biblioteca, as quais abrangem livros, periódicos, legislação, jurisprudência e notícias.
- A iniciativa visa dar continuidade ao Programa Biblioteca Jurídica (PBJ), criado em 2013, agora, atualizado ao formato digital.
- Além da ampliação do acervo, a biblioteca receberá atualização dos títulos, permitindo acesso ao usuário de qualquer lugar do Estado, mediante a rede interna do TJRN. Os perfis criados para acessar o sistema poderão consultar fontes bibliográficas de revistas, livros e outras matérias relevantes para o desenvolvimento da atividade jurisdicional, bem como de pesquisa e docência que estão no âmbito do Poder Judiciário do Rio Grande do Norte.

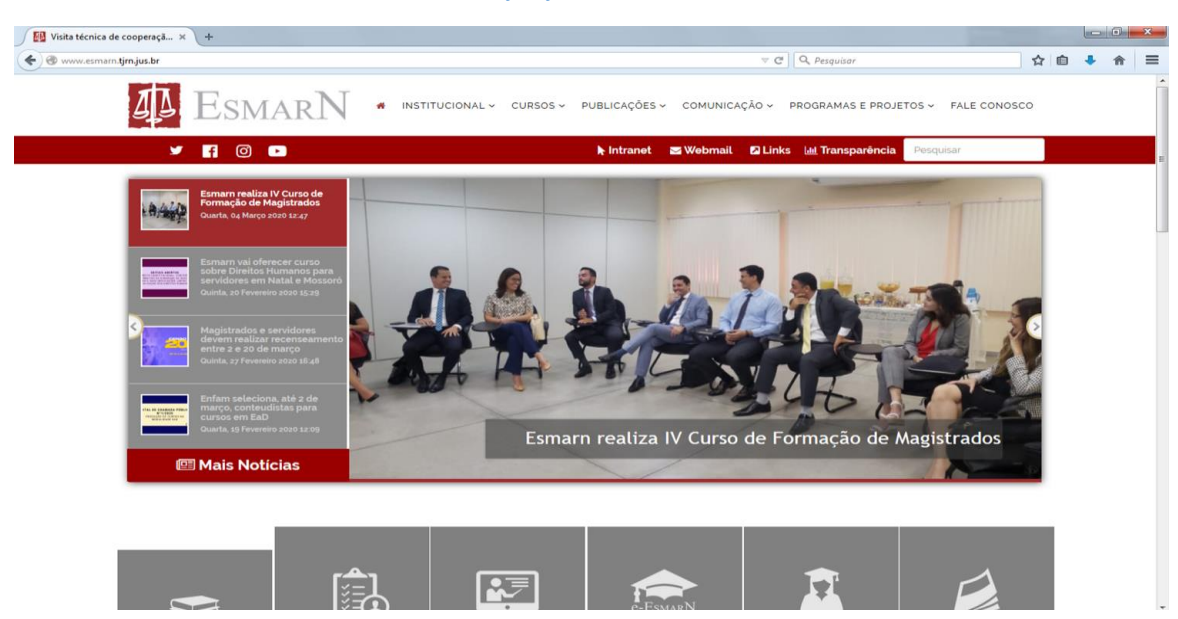

1 Acesse o site da ESMARN: <u>www.esmarn.tjrn.jus.br</u>

2 Desça até o final da página: acesse uma das 3 plataformas de biblioteca digital disponíveis.

| Visita técnica de cooperaçã × + | And a second second second second second second second second second second second second second second second |                                                                                                    |     | 0 | × |
|---------------------------------|----------------------------------------------------------------------------------------------------|----------------------------------------------------------------------------------------------------|-----|---|---|
| 🔹 🚳 www.esmarn.tjrn.jus.br      | ⊽ C                                                                                                    | Q. Pesquisar                                                                                                    | •   | A | ≡ |
| D Esmai                         | RN • INSTITUCIONAL - CURSOS - PUBLICAÇÕES - COMUNICAÇÃO - PR                                                   | ROGRAMAS E PROJETOS 👻 FALE CONOSCO                                                                                                    |     |   |   |
| Esmar N                         | Sete                                                                                                    | Links Relacionados<br>Tibunal de Justiça<br>Rib Grande de Norte<br>COLORIZACIÓN<br>RÉDECTION<br>COLORIZACIÓN<br>COLORIZACIÓN | 111 |   |   |
|                                 | © 2020 - Escola da Magistratura do Rio Grande do Norte (ESMARN) - Todos os direitos                            | s reservados.                                                                                                    |     |   |   |

### 3 BIBLIOTECA DIGITAL: REVISTA DOS TRIBUNAIS ONLINE

A Revista dos Tribunais Online contempla mais de 36 títulos de revistas especializadas; coleção Doutrinas Essenciais; coleção Pareceres e Soluções Práticas, contendo pareceres e decisões nos variados ramos do Direito; conteúdo de legislação com atualização diária e códigos comentados; conteúdo de Jurisprudência, abrangendo julgados desde 1986; notícias da Agência Reuters e conteúdo administrativo.

3.1 Revista dos Tribunais Online: acesso exclusivo por dispositivos da rede do TJRN

| Acesso                                         | Acesso a Minha Biblioteza x 🔁 Home   Revista dos Tribun x 🍋 Thomson Reutes ProView x + |                                                 |                                   |                                          |                              |          |                             |                  |                    | x              |                        |                  |              |               |               |      |         |       |      |   |
|------------------------------------------------|----------------------------------------------------------------------------------------|-------------------------------------------------|-----------------------------------|------------------------------------------|------------------------------|----------|-----------------------------|------------------|--------------------|----------------|------------------------|------------------|--------------|---------------|---------------|------|---------|-------|------|---|
| < a                                            | ttps://www. <b>rev</b>                                                                 | istadostribu                                    | nais.com                          | .br/maf/api/w                            | vidgetshomepa                | ige?area | -of-interest=v              | vlbrHome&str     | new=true&default-h | nome-label=Hom | e&crumb-action=/api/wi | ⊽ C <sup>i</sup> | Q, Pesquisar |               |               | ☆    | ê -     | ÷     | ♠    | ≡ |
| REV                                            | ISTA I                                                                                 | DOST                                            | TRIE                              | BUNA                                     | IS ON                        | LIN      | E°                          |                  |                    |                |                        |                  |              |               | Ø             | ) тн | номѕо   | N RE  | UTER | s |
| Bem-vin                                        | do: ESMARN TJR                                                                         | N                                               |                                   |                                          |                              |          |                             |                  |                    |                |                        |                  |              | Primeira Hora | a Tutoriais A | juda | Serviço | s Sa  | r    |   |
| Home                                           | Doutrina                                                                               | Jurisprud                                       | lência                            | Legislação                               | Súmulas / O.                 | Js / PNs | Produtos                    | Notícias         | JurisTendência     | Trabalhista    | Administrativo         |                  |              |               |               |      |         |       |      |   |
| Home                                           |                                                                                        |                                                 |                                   |                                          |                              |          |                             |                  |                    |                |                        |                  |              |               |               |      |         |       |      |   |
| Crise                                          | econômica e so                                                                         | oluções juri                                    | dicas                             |                                          |                              | -        | Pesquisar                   |                  |                    |                |                        |                  |              |               |               |      |         |       | -    |   |
| A crise                                        | e o direito civ                                                                        | ril<br>IENTO SUBST                              |                                   | SELIS ODTNOTO                            | IOS NO ÂMBITO                |          | Home                        |                  |                    |                |                        |                  |              |               |               |      |         |       |      |   |
| CONTE                                          | MPORÂNEO                                                                               |                                                 |                                   |                                          |                              |          | Pesquisa no Ír              | dice             |                    |                |                        |                  |              |               |               |      |         | _     | Ð    | = |
| - ALTER<br>SENAD                               | AÇÃO EXTRAJU<br>O N. 470 DE 201                                                        | DICIAL DO RE<br>3: UMA POSS                     | EGIME DE<br>IBILIDADE             | BENS E O PROJ                            | ETO DE LEI DO                |          | Pesquisa Livre              |                  |                    |                |                        |                  |              |               |               |      |         |       |      |   |
| - REVIS                                        | ÃO DE ALIMENTO<br>AMENTOS                                                              | OS NO CONTR                                     | EXTO DA (                         | CRISE ECONÔM                             | IICA: PRIMEIRO               | s        | Pesquisa Li<br>V Subis cont | vre e/ou no Índ  | ice 🔘 Linguagem Na | atural         |                        |                  |              |               |               |      |         |       |      |   |
| A crise<br>- PROB                              | e o direito do<br>LEMAS COMUNS                                                         | consumido<br>NAS RELAÇÕ                         | n <b>r</b><br>Es entre            | CONSUMIDORI                              | ES E<br>Ver ma               | is       | LES EXIDE CONO              | exto no resultat | o da pesquisa      |                |                        |                  |              |               | Pesquis       | sar  | Limpa   | r cam | oos  |   |
| Desta                                          | ques                                                                                   |                                                 |                                   |                                          |                              | - 1      |                             |                  |                    |                |                        |                  |              |               |               |      |         |       |      |   |
| Doutr<br>ACESS<br>PRODU<br>Maria C             | na<br>D À SAÚDE PELA<br>ÇÃO DE MEDICA<br>lara Freitas Sant                             | POLÍTICA PÚ<br>MENTOS NA I<br>os Igor de Lu     | BLICA DE<br>PARAÍBA:<br>cena Masi | PLANTIO DA C<br>ESTUDO DE CA<br>carenhas | ANNABIS E A<br>ISO DA ABRACE |          |                             |                  |                    |                |                        |                  |              |               |               |      |         |       |      |   |
| O MOV<br>SOCIAL<br>Cecília                     | IMENTO ANTIVA<br>., O DIREITO E A<br>Mello Luiza Cobra                                 | EINA: A CON<br>ECONOMIA<br>Gervitz              | TAMINAÇİ                          | (O IDEOLÓGIC)                            | A, A ESCOLHA                 |          |                             |                  |                    |                |                        |                  |              |               |               |      |         |       |      |   |
| Jurisp<br>ApCrim                               | rudência<br>0018883-33.201                                                             | 12.8.24.0033                                    | Luiz Cesa                         | r Schweitzer                             | Ver ma                       | is       |                             |                  |                    |                |                        |                  |              |               |               |      |         |       |      |   |
| Reflex                                         | ões sobre o No                                                                         | ovo Código                                      | de Proce                          | sso Civil                                |                              | -        |                             |                  |                    |                |                        |                  |              |               |               |      |         |       |      |   |
| - OS H<br>(RELAT<br>FEDER,<br>Alexan<br>Leonar | ONORÀRIOS DE S<br>ÓRIO-GERAL DE<br>AL PAULO TEIXEI<br>dre Freire<br>do Albuquerque I   | SUCUMBËNCI<br>ATIVIDADES<br>RA - PT)<br>Marques | A NO PRO<br>APRESEN               | JETO DO NOVO<br>TADO PELO DEI            | O CPC<br>PUTADO              |          |                             |                  |                    |                |                        |                  |              |               |               |      |         |       |      |   |
| - A EFI<br>TEORIJ<br>Narda I                   | CÁCIA DOS PREC<br>A DE MICHELE TA<br>Roberta da Silva                                  | EDENTES NO                                      | NOVO CF                           | PC. UMA REFLE                            | XÃO À LUZ DA                 |          |                             |                  |                    |                |                        |                  |              |               |               |      |         |       |      |   |
| - A ISO<br>NOVO                                | NOMIA ENTRE A                                                                          | S PARTES E A                                    | FAZENDA                           | A PÚBLICA NO F                           | PROJETO DE                   |          |                             |                  |                    |                |                        |                  |              |               |               |      |         |       |      | - |

### 3.2 Busca

| Home   Revista dos Tribunais                                                       | × +                                     |                                                                                                    | - 0                     |
|------------------------------------------------------------------------------------|-----------------------------------------|----------------------------------------------------------------------------------------------------|-------------------------|
| ) → ሮ @                                                                            | A https://www.revist                    | adostribunais.com.br/maf/api/widgetshomepage?crumb-action=recreate&stnew=true&crumb- 🗉 🚥 😇 🏠       | lii\ 🖸 📽                |
| EVISTA DOS                                                                         | TRIBUNAIS ONL                           | INE"                                                                                               | THOMSON REUTER          |
| m windo: ESMARN TIRN                                                               |                                         | Primeira Hora Tutori                                                                               | ais Ajuda Serviços Sair |
| ome Doutrina Jurispr                                                               | rudēncia Legislação Súmulas / OJr       | //We Produlos Notices JuniTerolecce Trabaheste Administrativo Pesquisa geral                       |                         |
| rise econômica e soluções ju                                                       | uridicas 🥄 🗧                            | Pesquisar                                                                                          | (E)                     |
| crise e o direito empresaria<br>DS DEZ ANOS DE VIGÊNCIA DA L<br>MPRESAS E A CRISE. | NA<br>LEI DE FALÉNCIAS E RECUP RAÇÃO DE | Home Pesquisa na Indice                                                                            | 0                       |
| HEPÓTESES EXCEPCIONAIS DE S                                                        | UJELÇÃO DE OPERAÇÕES GARANTINS          | Pesquise Livre                                                                                     |                         |
| UMPORTÂNCIA DA PROTEÇÃO<br>IONÔMICA                                                | PATRIMONIAL EM TEMPOS DE CRISE          | Presquisa Livre e/ou no Indice: O Linguageni Natural     Drubir contexito no resultado da pesquisa |                         |
| crise e o direito do consumi<br>IOMÉRCIO ELETRÔNICO                                | idor<br>Ver mais                        |                                                                                                    | squisar Linpar canpos   |
| estaques                                                                           | ( <del>-</del>                          |                                                                                                    |                         |
| outrina<br>5 IMPACTOS DA COVID-19 NAS I<br>RASILEIRO<br>afael Marchetti Marcondes  | RELAÇÕES DE TRABALHO DO PUTEBOL         | Pesquisa específica                                                                                |                         |
| LICENÇA MATERNIDADE A PART<br>INDAMENTAL<br>enata Maldonado Silveira Romão         | TIR DA ALTA MÉDICA: UMA CONQUESTA       |                                                                                                    |                         |
| urisprudència<br>IC na ADIn 6363 Enrique Ricardo                                   | Lewandowski Ver mars                    |                                                                                                    |                         |
| effexões sobre o Novo Códig                                                        | po de Processo Civil -                  |                                                                                                    |                         |
| CALENDÁRIO PROCESSUAL, SUC                                                         | CUMBÊNCIA RECURSAL E O PROJETO DE       |                                                                                                    |                         |

# 3.2.1 Exemplo de Busca

| Home Revista dos Tribunais                                                                                                    | × +                                                                                                    |                                                                                                    | - 0         |
|----------------------------------------------------------------------------------------------------|----------------------------------------------------------------------------------------------------|----------------------------------------------------------------------------------------------------|-------------|
| ) → ୯ ଢ                                                                                                    | 🛛 🔒 https://www.revis                                                                                                    | tadostribunais.com.br/mat/api/widgetshomepage?crumb-action=recreate&stnew=true&crumb 🛽 \cdots 🗟 🏠                                                                                          | n 🗉 📽       |
| EVISTA DOS                                                                                                    | TRIBUNAIS ON                                                                                                    | LINE"                                                                                                    | ISON REUTER |
| iem-vindo: ESMARN T.JRN                                                                                                    |                                                                                                    | Primeira Hora Tutoriais Ajuda Ser                                                                                                    | rviços Sair |
| lome Doutrina Jurispi<br>Home                                                                                                    | rudência Legislação Súmulas / O.                                                                                                    | te / PNs Produtos Naticiae JunuTendéncia Trabalhata Administrativo                                                                                                    |             |
| Crise econômica e soluções j                                                                                                    | uridicas –                                                                                                    | Pesquisar                                                                                                    | -           |
| A crise e o direito do trabalho<br>o que sionenca testado de c<br>IEGALIDADE, CIDADANIA E DEM<br>NOTRICAÇÃO RECOMENDATÓRIL<br>E TRÁNSITO E COOPERATIVAS (<br>E TRÁNSITO E COOPERATIVAS<br>A RESPONSAREI DADE DECORRE<br>JONISÓRCIO E O PODER PÚBLICO<br>A crise e o direito civil<br>A EMPRESA FAMILLAR E SUA PRI- | SREVE"<br>NOCRACIA POSTAS EM XEQUE POR<br>A DO MUBLITRI D PUBLICO, ACIDENTES<br>YE TRABULIO<br>UNTE DA CONTRATAÇÃO ENTRE O<br>ESERVAÇÃO NO CONTEXTO DA CRISE<br>Ver mais | Home           coronavirus           Presquas Line           @ Pesquas Line e/ou no Indee O Linguagem Natural           @ Exiter contexto no resultado da pesquisa           Pesquisa Line | X 🔾         |
| Destaques                                                                                                    | -                                                                                                    |                                                                                                    |             |
| Doutrina<br>OS INPACTOS DA COVID-19 NAS I<br>RASELEIRO<br>Rafael Marchetti Marcondes<br>A LICENCA MATERNIDADE A PART<br>RUDAMENTAL<br>Renata Maldonado Silvera Romão                                                                                                    | RELAÇÕES DE TRABALHO DO PUTEBOL<br>TR. DA ALTA MÉDICA: UMA CONQUESTA                                                                                                    |                                                                                                    |             |
| Jurisprudência<br>MC na ADIn 6363 Enrique Ricardo                                                                                                    | Lewandowski<br>Ver mais                                                                                                    |                                                                                                    |             |
| Reflexões sobre o Novo Códig                                                                                                    | go de Processo Civil 🛛 🗧                                                                                                    |                                                                                                    |             |
| - O JUDICIÁRIO E O TEMA RECOR                                                                                                    | RENTE                                                                                                    |                                                                                                    |             |

# 3.2 Acesso às revistas específicas

1º Passo: Selecione "Revistas" na Lateral.

| Doutrina   Revista dos Tribunais ×            |                                                                                             |                                        | - • ×               |
|-----------------------------------------------|---------------------------------------------------------------------------------------------|----------------------------------------|---------------------|
| -) → C @                                      | A https://www.revistadostribunais.com.br/maf/api/tocectory?tocguid=brdoct&stnew=true&indd=2 | … ⊠ ☆                                  | II\ 🖸 📽 🗄           |
| REVISTA DOS TR                                | IBUNAIS ONLINE*                                                                             | ()<br>()                               | THOMSON REUTERS     |
| Bett-vindo: ESMARN TJRN                       |                                                                                             | Primeira Hora Tutoriais                | Ajuda Serviços Sair |
| Home Doutrina Jurisprudência                  | Legislação. Súmulas / O/s / PNs Produtos Noticas Juris/Tendência Trabalhista Administrativo |                                        |                     |
| Henu -                                        | Pesquisar Doutrina                                                                          | Critérios de Pesquisa<br>Idioma: Todos |                     |
| Transids                                      | Pesquisa no Índice                                                                          | Ano: Qualquer Ano                      |                     |
|                                               | Pesquisa Livre                                                                              |                                        |                     |
| Destaques -                                   | Titulo                                                                                      |                                        |                     |
| OS IMPACTOS DA COVID-19 NAS                   | Autor                                                                                       |                                        |                     |
| RELAÇÕES DE TRABALHO DO PUTEBOL<br>BRASILEIRO | Revistas 🔳                                                                                  |                                        |                     |
| A LICENCA MATERNIDADE A PARTIR DA             | Ano 🛩 Qualquer Ano 🛩                                                                        |                                        |                     |
| ALTA MÉDICA: UMA CONQUESTA<br>FUNDAMENTAL     | Idioma Todos 🛩                                                                              |                                        |                     |
| ISOLAMENTO SOCIAL E READERTURA DE             | Volume Psigina Inicial                                                                      |                                        |                     |
| ATTVIDADES NÃO ESSENCIAIS:<br>Ver mais        | Exibir contexto no resultado da pesquisa                                                    |                                        |                     |
|                                               | Pesquisar Umper compos                                                                      |                                        |                     |
|                                               |                                                                                             |                                        |                     |

2º Passo: Selecione a revista desejada.

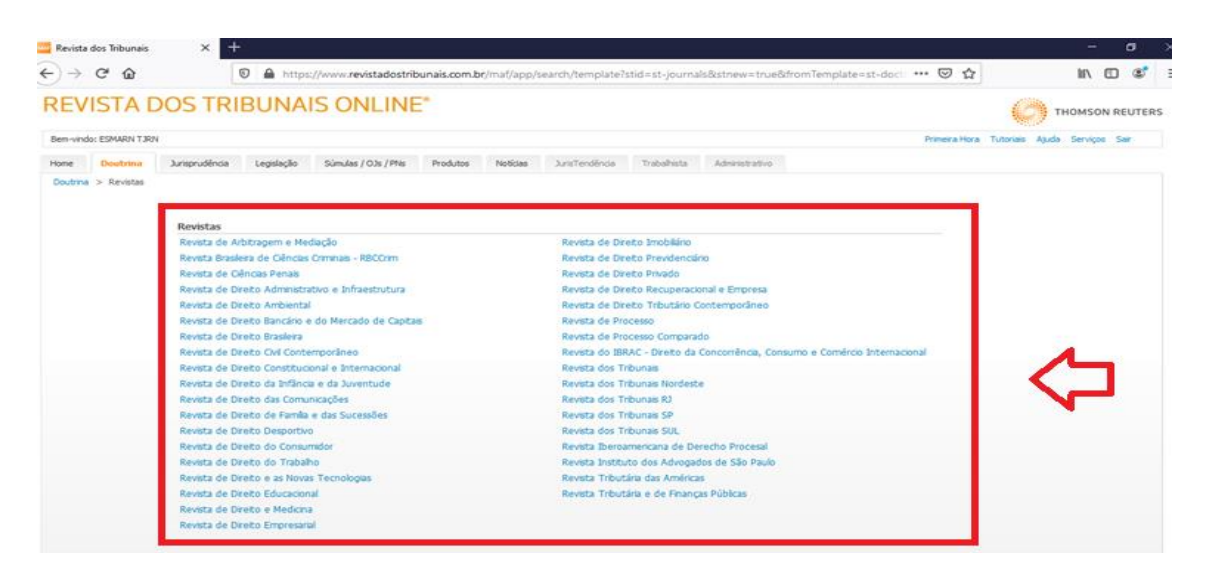

#### 3º Passo: Selecione o volume.

| → C'          | ŵ          | 0                    | https        | ://www.revistadostrib    | inais.com.b | r/maf/app/s | earch/magazine | s?stid=st-jou | nals&revista=RArb | &journal=Revista&re | 🖂 🕁           |           | hits.         |         | 3     |
|---------------|------------|----------------------|--------------|--------------------------|-------------|-------------|----------------|---------------|-------------------|---------------------|---------------|-----------|---------------|---------|-------|
| EVIS          | TAD        | OS TRIE              | BUNA         | IS ONLINE                | •           |             |                |               |                   |                     |               | 62        | 🦄 тномы       | ON REL  | UTER: |
| em-vindo: ESM | MARN TJRN  |                      |              |                          |             |             |                |               |                   |                     | Primeira Hora | Tutoriais | Ajuda Serviçi | os Sair | 0     |
| me Do         | outrina    | Jurisprudência       | Legislação   | Súmulas / OJs / PNs      | Produtos    | Notícias    | JurisTendência | Trabalhista   | Administrativo    |                     |               |           |               |         |       |
| outrina > P   | Revistas > | Revista de Arbitrage | m e Mediação |                          |             |             |                |               |                   |                     |               |           |               |         |       |
|               |            |                      |              |                          |             |             |                |               |                   |                     |               |           |               |         |       |
|               |            | Selectore e vok      | umo do norió | dico que deceio concult  |             |             |                |               |                   |                     |               |           |               |         |       |
|               |            | Selecione o vok      | unie do peno | dico que deseja consulta |             |             |                |               |                   |                     |               |           |               |         |       |
|               |            | 2020                 |              |                          |             |             |                |               |                   |                     |               |           |               |         |       |
|               |            | vol. 65/2020         | D            | vol. 64/2020             |             |             |                |               |                   |                     |               |           |               |         |       |
|               |            | 2019                 |              |                          |             |             |                |               |                   |                     |               |           |               |         |       |
|               |            | vol. 63/2019         | 9            | vol. 62/2019             |             | vol.        | 61/2019        | ×             | ol. 60/2019       |                     |               |           |               |         |       |
|               |            | 2018                 |              |                          |             |             |                |               |                   |                     |               |           |               |         |       |
|               |            | vol. 59/2018         | в            | vol. 58/2018             |             | vol.        | 57/2018        | V             | ol. 56/2018       | vol. 6/2018         | 3             |           |               |         |       |
|               |            | vol. 3/2018          |              | vol. 2/2018              |             | vol.        | 1/2018         |               |                   |                     |               |           |               |         |       |
|               |            | 2017                 |              |                          |             |             |                |               |                   |                     |               |           |               |         |       |
|               |            | vol. 55/2017         | 7            | vol. 54/2017             |             | vol.        | 53/2017        | V             | ol. 52/2017       |                     |               |           |               |         |       |
|               |            | 2016                 |              |                          |             |             |                |               |                   |                     |               |           |               |         |       |
|               |            | vol. 51/2010         | 6            | vol. 50/2016             |             | vol.        | 49/2016        | v             | ol. 48/2016       |                     |               |           |               |         |       |
|               |            | 2015                 |              |                          |             |             |                |               |                   |                     |               |           |               |         |       |
|               |            | vol. 47/2015         | 5            | vol. 46/2015             |             | vol.        | 45/2015        | ° v           | ol. 44/2015       |                     |               |           |               |         |       |
|               |            | 2014                 |              |                          |             |             |                |               |                   |                     |               |           |               |         |       |
|               |            | vol. 43/2014         | 4            | vol. 42/2014             |             | vol.        | 41/2014        | v             | ol. 40/2014       | vol. 6/2014         | £             |           |               |         |       |
|               |            | vol. 5/2014          |              | vol. 4/2014              |             | vol.        | 3/2014         | v             | ol. 2/2014        | vol. 1/2014         |               |           |               |         |       |
|               |            | 2013                 |              |                          |             |             |                |               |                   |                     |               |           |               |         |       |
|               |            |                      |              |                          |             |             |                |               |                   |                     |               |           |               |         |       |

#### 4 º Passo: Use a caixa de busca para pesquisar material específico no volume.

|                                                                | sistered and an according of the state of the state of th |                                                                 |
|----------------------------------------------------------------|----------------------------------------------------------------------------------------------------|-----------------------------------------------------------------|
| EVISTA DOS TRIBUNAIS O                                         | NLINE*                                                                                                    |                                                                 |
| n-vindo: ESMARN TJRN                                           |                                                                                                    | Primeira Hora Tutoriais Ajuda Serviços Sair                     |
| me Doutrina Jurisprudência Legislação Súmula                   | s / OJs / PNs Produtos Noticias JurisTendência Trabalhista Administrativo                                                                                                    |                                                                 |
| utrina > Revistas > Revista de Arbitragem e Mediação > Resulta | dos da Pesquisa                                                                                                    |                                                                 |
| squisar nos resultados                                         | Pes                                                                                                    | guisar Editar Pesquisa Nova Pesquisa                            |
| squisa realizada: Revistas(RArb) e Vol 🍝                       |                                                                                                    | Ordenar Ocultar Termos (1 - 11) de 11 documento                 |
| assificação                                                    | 🗣 Aplicar aos documentos selecionados  🖨 🖂 😭 🍯                                                                                                    |                                                                 |
| ta completa                                                    |                                                                                                    |                                                                 |
|                                                                | UHA IIITRODUCCIÓN AL ARBITRAJE COLECTIVO EN BRASIL Marcela Melichar Suassuna Revista de Arbitragem e Mediação   vol. 65/2020   p. 179 - 185   Abr-                                                                                                    | - Jun / 2020   DTR\2020\7576                                    |
|                                                                | 2. ARBITRATION IN THE BRAZILIAN CAPITAL MARKETS: CONSEQU<br>Viviane Muller Prado Revista de Arbitrageme Nedelação   vol. 65/2020   p. 41 - 57   Abr - Ji                                                                                                    | UENCES OF CONFIDENTIALITY                                       |
|                                                                |                                                                                                    | un / 2020   DTR\2020\7562                                       |
|                                                                | ☐ 3. A FUIIDAMENTAÇÃO DA DECISÃO ARBITRAL À LUZ DA LEI DE                                                                                                    | un / 2020   DTR(2020)/7562<br>Arbitragem voluittária portuguesa |

#### 4 BIBLIOTECA DIGITAL: BIBLIOTECA PROVIEW

A Biblioteca Digital ProView é um acervo de livros eletrônicos acessível via navegador de internet. Disponibiliza a coleção completa com as obras dos selos editoriais Revista dos Tribunais e Fiscosoft, que abrange as mais diversas áreas do Direito, facilitando um melhor aproveitamento no campo profissional, nos estudos e nos concursos.

Para o cadastro deve-se acessar por uma máquina da rede corporativa e seguir as próximas etapas:

| Acesso a Minha Biblioteca × S Thomson Reuters ProView × +                                                                                                    |                                               | 0 ×        |
|----------------------------------------------------------------------------------------------------|-----------------------------------------------|------------|
| https://proview.thomsonreuters.com/library.html?sponsors/EMDR-14/library                                                                                                    | v C Q Pesquitor 🟠 🏚 🕹                         | <b>↑</b> = |
| THOMSON REUTERS P                                                                                                    | ROVIEW 🔔 🕄                                    | 1          |
| BIBLIOTECA CATÁLOGO                                                                                                    |                                               | Account    |
| ICA RAPIDA Ø ATIV/DADE RECENTE                                                                                                    |                                               |            |
| Para adicionar uma nota, selecione o Curso de Etica e madis                                                                                                    | da<br>stratura -                              |            |
| lata" no menu pop-up, digite o fexto da nota e consumidor - Edição 2016                                                                                                    | 219                                           |            |
| 0 0                                                                                                    |                                               |            |
|                                                                                                    |                                               |            |
| Fitrar por nome ou aixio Ordenar Por Tibles                                                                                                    | K 🖸 🛛                                         | ≣ Q        |
|                                                                                                    |                                               |            |
|                                                                                                    |                                               | 5 4        |
| Etica da magistratura - Ed. 2019<br>José Rendo Italini                                                                                                    | 1. Etica negocial e compliance - Ed.<br>2019  | в          |
| Annu Annu Annu Annu Annu Annu Annu Annu                                                                                                    | Eduardo Saad-Diniz                            | D          |
| All and a second second | - COMPERATOR                                  | E          |
| 0                                                                                                    | 0 0                                           | G          |
|                                                                                                    |                                               | 1          |
| Onus da prova no novo CPC -<br>Ed. 2017 Onus da Prova no Processo<br>Civil - Ed. 2015                                                                                                    | Önus da Prova no Processo<br>Civil - Ed. 2018 | L          |
| Afur Thompsen Carpes Vitor de Paula Ramos<br>deus sa recesa de                                                                                                    | Ottor de Paula Ramos                          | M N        |
| Children Children Chi |                                               | 0          |
|                                                                                                    | 0 0                                           | L.         |

#### 1 º Passo: Cadastro – clique no ícone humanizado.

### 2 º Passo: Cadastro – clique em personalizar

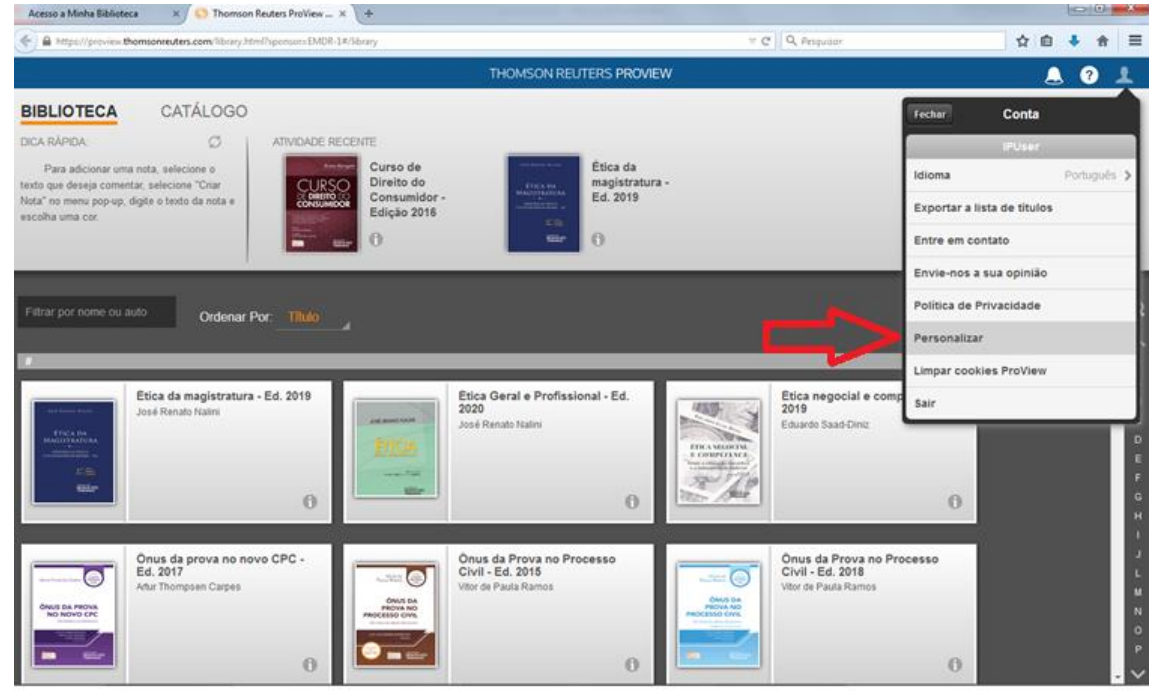

## 3 º Passo: Cadastro – crie sua conta

| Acesso a Minha Biblioteca X S Thomson Reuters ProView _ X +                                                                                                    |                                                                                                    |                                               | Contraction of the second |
|----------------------------------------------------------------------------------------------------|----------------------------------------------------------------------------------------------------|-----------------------------------------------|---------------------------|
| Carl Antipe://proview.thomsonreuters.com/library.html?sponsorsEMDR-1#/library                                                                                                    | y                                                                                                    | 🔍 Pespubar 🔄 🛠                                | ê ♣ ♠ ≡                   |
|                                                                                                    | THOMSON RELITERS PROVIEW                                                                                                    |                                               |                           |
| BIBLIOTECA CATÁLOGO                                                                                                    |                                                                                                    | Fechar Cont                                   |                           |
|                                                                                                    |                                                                                                    |                                               |                           |
| Pata adconar lana nota, asleccine a                                                                                                    | Curso de Ética da magistratura -                                                                                                    | Idioma                                        | Portuguite >              |
| Tenta" no menio popiego digite e fasto da nota e commence de                                                                                                    | Consumidor - Ed. 2019<br>Edição 2016                                                                                                    | Exportar a lista de titu                      | utos                      |
|                                                                                                    | 0                                                                                                    | Entre em contato                              |                           |
|                                                                                                    | No. Contraction of the second second s | Envie-nos a sua opini                         | 20                        |
|                                                                                                    | voce quer criar uma<br>conta pessoal?                                                                                                    | Politica de Privacidad                        |                           |
|                                                                                                    | Por qué vocé deve personalizar a sua conta?                                                                                                    | Personalizar                                  |                           |
|                                                                                                    |                                                                                                    | Limpar cookies ProVi                          | evel.                     |
| Etica da magistratura - Ed. 2019                                                                                                    | Não Conta                                                                                                    | Etica negocial e comp<br>2019 Sair            |                           |
| The second second s |                                                                                                    | Eduards Gaad Contr                            |                           |
|                                                                                                    | Já tem uma conta OnePass?                                                                                                    |                                               |                           |
| 0                                                                                                    | Pazer login com nunna consa do Onepass                                                                                                    | 0                                             |                           |
|                                                                                                    |                                                                                                    |                                               |                           |
| Onus da prova no novo CPC -<br>Ed. 2017                                                                                                    | Onus da Prova no Processo<br>Civil - Ed. 2016                                                                                                    | Onus da Prova no Processo<br>Civil - Ed. 2018 |                           |
| Artial Thompson Carpes                                                                                                    | Original and Control of Paulie Plantes                                                                                                    | Churche Paula Ramos                           |                           |
|                                                                                                    |                                                                                                    |                                               |                           |
|                                                                                                    | 0                                                                                                    | 0                                             |                           |

4 º Passo: Cadastro – copie a "Chave de registro" em "Etiqueta personalizada" e adicione seu e-mail e em seguida clique em continuar.

| https://onepies.westlaw.com/v3/new/hegister/productide/ | READ&returnts=proview.thomsonreuters.com%2Plogout&bhcp=1                           | + C Q Pesquitor | 公 自 🕹 🏦 |
|---------------------------------------------------------|------------------------------------------------------------------------------------|-----------------|---------|
| 💮 Voltar a ProView                                      |                                                                                    |                 |         |
| ChePass                                                 |                                                                                    |                 |         |
|                                                         |                                                                                    |                 |         |
|                                                         | Registar um produto                                                                |                 |         |
|                                                         | Registal an produce                                                                |                 |         |
|                                                         | Adicione uma nova chave de registo do produto ao seu                               | perfil OnePass. |         |
|                                                         |                                                                                    |                 |         |
|                                                         | Produte                                                                            |                 |         |
|                                                         | ProView                                                                            |                 |         |
|                                                         | 1000 - 1000 - 1000                                                                 |                 |         |
|                                                         | Chave de registo<br>0= 9997205916-52CTMO                                           | -               |         |
|                                                         |                                                                                    |                 |         |
|                                                         | Etiqueta personalizada<br>Atribus asta chasa da patista a uma atimata nara diferen | the last as     |         |
|                                                         | restantes.                                                                         |                 |         |
|                                                         |                                                                                    |                 |         |
|                                                         |                                                                                    |                 |         |
|                                                         | E-mail                                                                             |                 |         |
|                                                         |                                                                                    |                 |         |
|                                                         |                                                                                    |                 |         |
|                                                         |                                                                                    |                 |         |
|                                                         | Continuar                                                                          |                 |         |
|                                                         |                                                                                    |                 |         |
|                                                         |                                                                                    |                 |         |

5 º Passo: Cadastro – Digite as informações solicitadas para criação do perfil.

|                                                                                                    | * | ↑ Ξ |
|----------------------------------------------------------------------------------------------------|---|-----|
| Criar perfil<br>Informações pessoais<br>Nome                                                                                          |   |     |
| Informações pessoais<br><sub>Nome</sub>                                                                                               |   |     |
| Nome                                                                                                    |   |     |
|                                                                                                    |   |     |
| sorenome                                                                                                    |   |     |
| E-mail                                                                                                    |   |     |
| Confirmar e-mail                                                                                                    |   |     |
| E-maits adicionais (opcionai)<br>O OnePass pode enviar notificações da conta a outros utilizadores, tais como administradores. Separe |   |     |
| os varios enteneços se e-man com virgonas.                                                                                            |   |     |
| Continuar                                                                                                    |   |     |

#### 6 º Passo: Cadastro – Digite as informações solicitadas

| Acesso a Minha Biblioteca × / 💭 OnePass   Thomson Reuters ×            | +                                                                                                    |           |
|------------------------------------------------------------------------|----------------------------------------------------------------------------------------------------|-----------|
| A https://onepass.westlaw.com/v3/new/create/6/security?productid=EREAD | &returnto=proview.thomsonreuters.com%2Flogout $	age C ig Q$ Pesquisar                                                                        | ☆ 🖻 🕹 🏦 🚍 |
| Seg<br>Nome<br>Oseu                                                    | urança<br>de Usuário<br>nome de utilizador é sensível à utilização de matúsculas.                                                            |           |
| Ent                                                                    | re 8 e 70 carateres                                                                                                    |           |
| Senha                                                                  | Mostrar texto                                                                                                    |           |
| Ent<br>3 d                                                             | re B e 64 caraterns<br>25 tipos de caraterns<br>Letra maiscula Caráter especial (@ # 5)<br>Letra minicula Outro caráter (#,#,#)<br>Manatemen |           |
| Confi                                                                  | mar palavra-passe                                                                                                    |           |
| Pergu                                                                  | nta de segurança                                                                                                    |           |
| Set                                                                    | ecionar uma pergunta de segurança                                                                                                    |           |
| Respo                                                                  | sta                                                                                                    |           |
|                                                                        |                                                                                                    |           |

4.1 Busca na Biblioteca Proview

Utilize caixa de pesquisa para digitar a palavra-chave que procura e terá acesso ao conteúdo disponível.

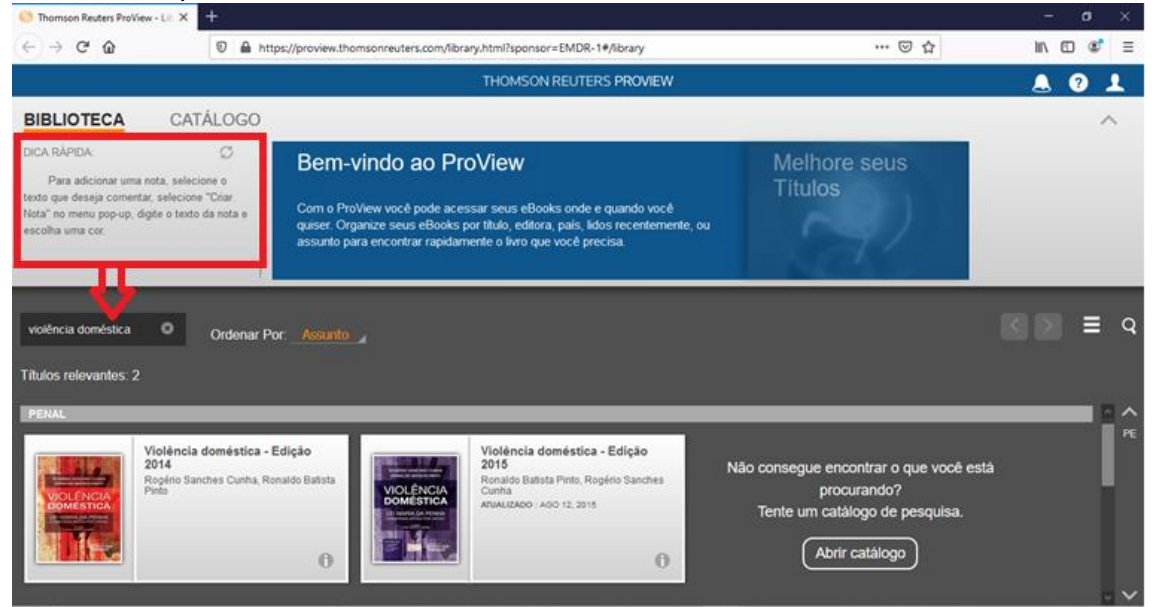

#### 5 BIBLIOTECA DIGITAL: MINHA BIBLIOTECA

A Minha Biblioteca é uma plataforma digital de livros que possui um vasto acervo de títulos técnicos e científicos, formada pelas principais editoras do Brasil: Grupo A, Grupo Gen-Atlas, Manole, Saraiva, Cengage Learning, Zahar, Grupo Autêntica, Editora Cortez, entre outras.

O **cadastramento** para acesso a plataforma Minha Biblioteca é realizado por intermédio da Biblioteca Des. José Gomes da Costa, através de **solicitação por Ofício pelo sistema Sigajus**.

5.1 Pode ser acesso de qualquer dispositivo após cadatramento realizado por meio da Biblioteca da Esmarn, com usuário e senha informado pela mesma.

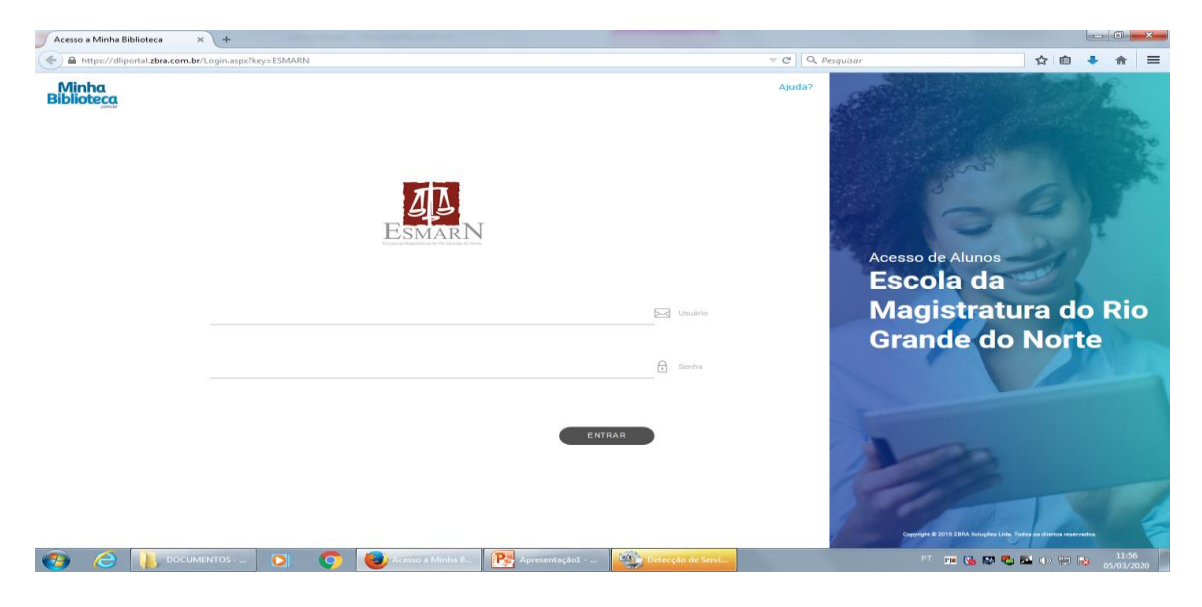

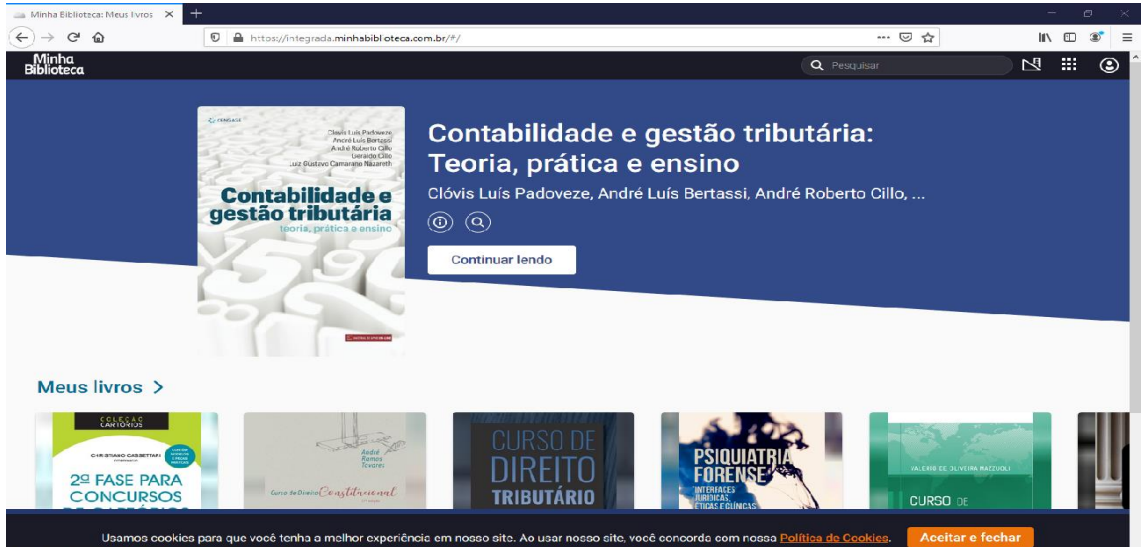

# 5.2 Busca – Utilize a Caixa de pesquisa.

Obtenha seus resultados com destaque para livros já selecionados por você previamente.

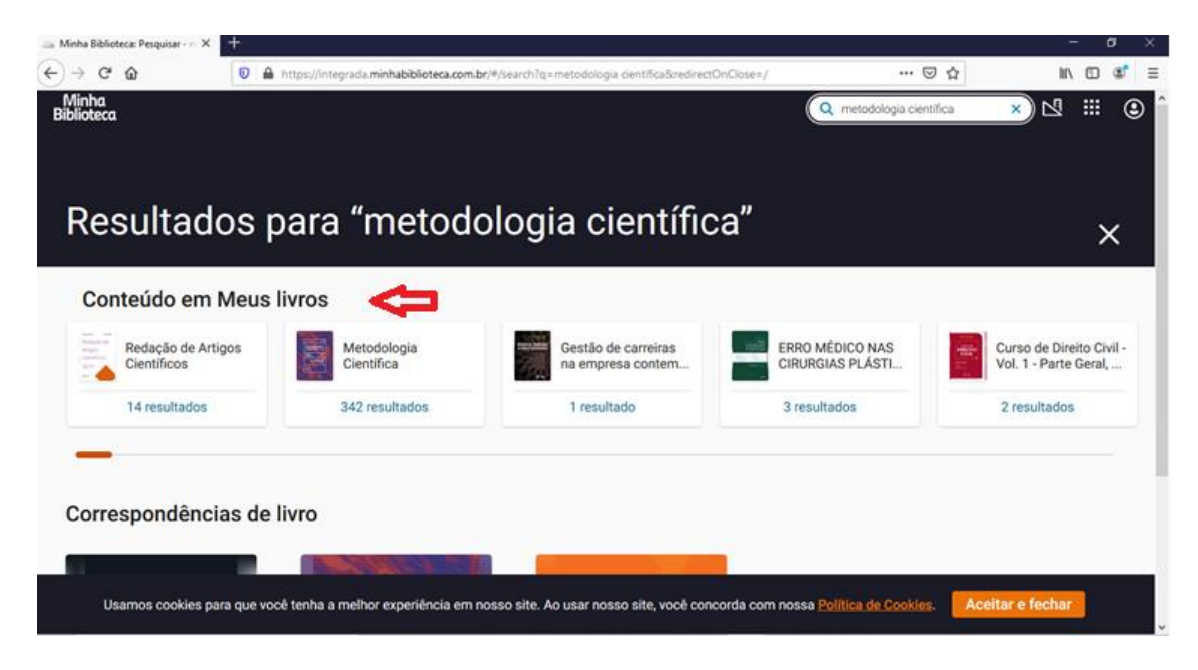

# APROVEITE ESSAS FERRAMENTAS DIGITAIS

Para maiores informações entrar em contato com: Biblioteca Desembargador José Gomes da Costa Tel.: (84) 3215 – 1867

Ana Cláudia Carvalho de Miranda (Chefe da Biblioteca) E-mail: anaclaudia@tjrn.jus.br